# **Profi** Cash

# Kurzanleitung für Profi Cash 12

#### Inhaltsverzeichnis

| Гhema S                             | eite |
|-------------------------------------|------|
| Nultifunktionsleiste                | 2    |
| Dashboard                           | 3    |
| -avoritenleiste                     | 4    |
| Jmsatzabruf                         | 5    |
| /ormerkposten abrufen               | 6    |
| Zahlungsaufträge erfassen           | 7    |
| XML-Dateien einlesen und übertragen | 10   |
| EBICS Freigabe einer SRZ Datei      | 12   |
| Zahlungsaufträge suchen             | 13   |

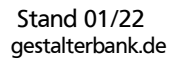

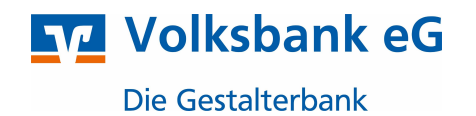

### PROFI CASH 12 – Aufbau

#### Kurzübersicht – Multifunktionsleiste

Die neue Multifunktionsleiste teilt sich in drei Bereiche auf:

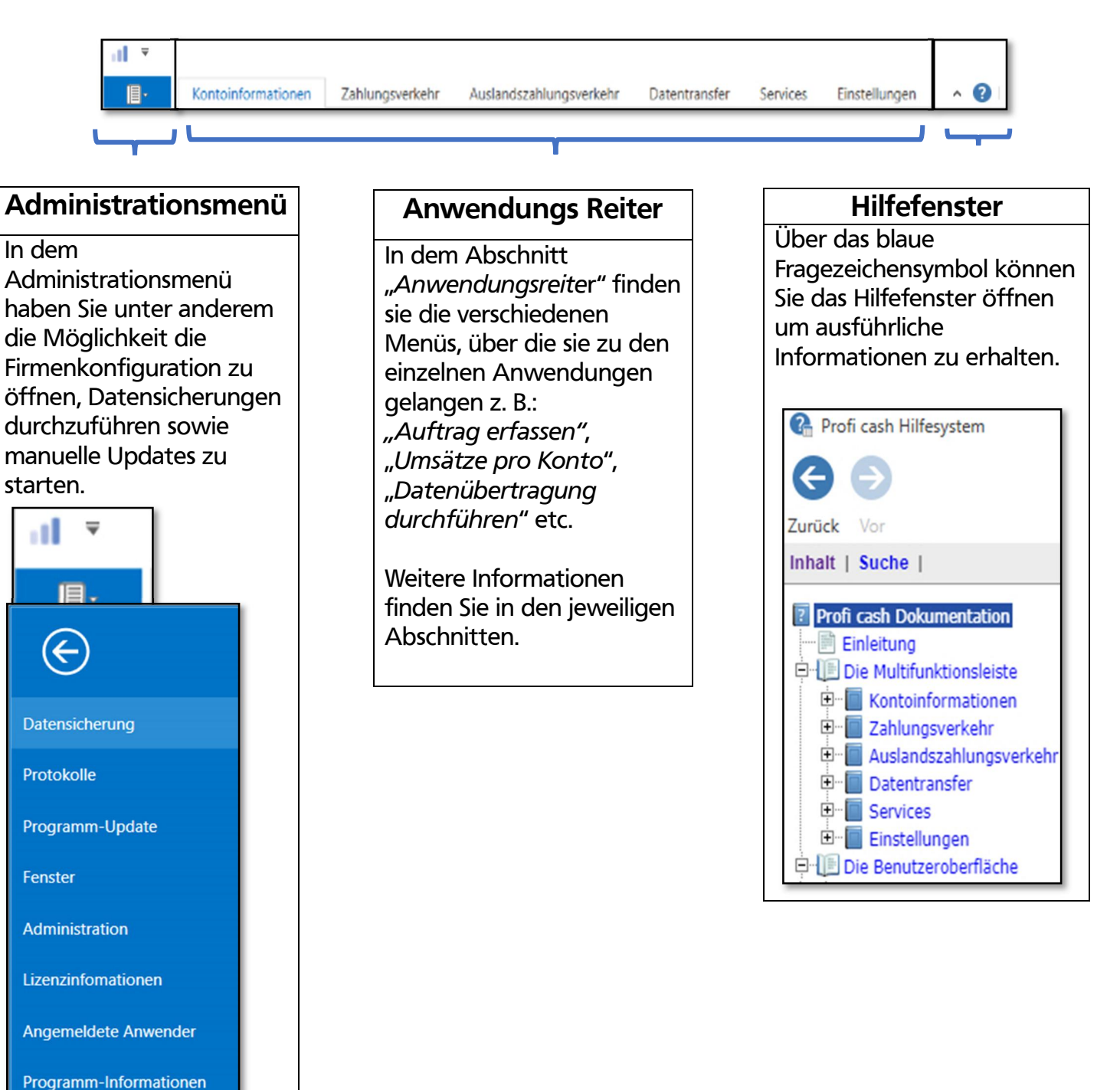

Stand 01/22 gestalterbank.de

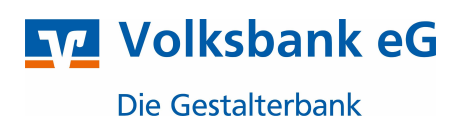

#### Dashboard – alle Daten auf einen Blick

Mit Profi Cash 12 wird das "Dashboard" eingeführt, das sich in vier Kacheln aufteilt.

- Fällige Aufträge
- Fällige Auslandsaufträge
- Fällige Jobs
- Tabellarische Saldenübersicht

Die einzelnen Kacheln des "*Dashboards"* lassen sich nach Ihren wünschen neu anordnen, sowie in der Größe verändern. Ein- /Ausblenden lassen sich die Kacheln über das Administrationsmenü

Über das Zahnrad der einzelnen Kacheln, lassen sich weitere Einstellungen treffen z.B. Ausschlüsse von Konten in der Saldenansicht.

Über das Pfeilsymbol können Sie bereits abgerufene Daten, die in der Kachel aktualisieren

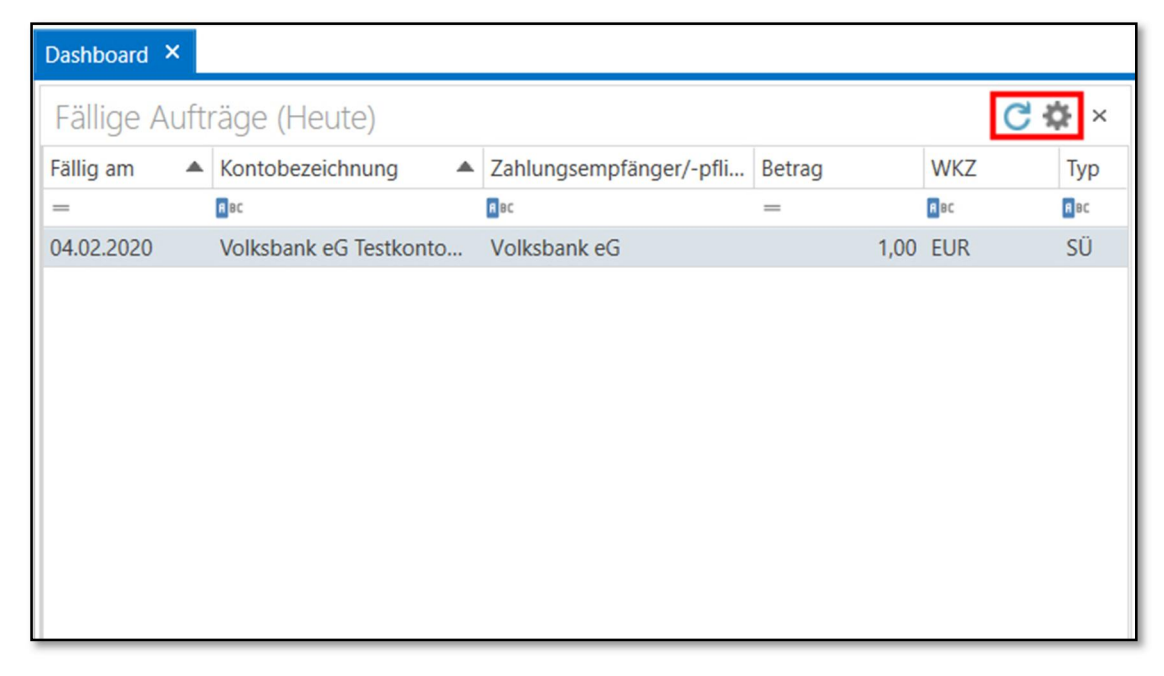

**Wichtig:** Umsätze müssen in dem Reiter "Datentransfer" über den Button *"Datenübertragung"* zuerst abgerufen werden, um im Dashboard angezeigt werden zu können. (siehe Seite 5).

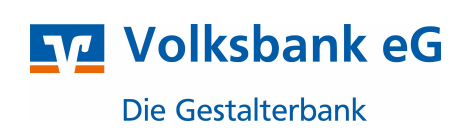

#### **Favoritenleiste**

In Profi Cash 12 haben Sie die Möglichkeiten sich eine Favoritenliste zu erstellen um auf die wichtigsten Anwendungen direkt zugreifen zu können.

| Kontoinformationer                                                 | Zahlungsverkehr Auslandszahl       | ungsverkehr Datentransfe                 |
|--------------------------------------------------------------------|------------------------------------|------------------------------------------|
| Umsätze Umsätze Umsätze<br>pro Konto aller Konten summier<br>Konto | Salden<br>Elektronische Kontoauszü | ige Depotinformation<br>Depotinformation |
| Favoriten                                                          | ×                                  |                                          |

#### Anlage

Um Anwendungen in die Favoritenleiste einzufügen, ziehen Sie die gewünschten Icons z. B. "Umsätze pro Konto" per "Drag and Drop" in die Favoritenleiste (links).

| Kontoinfo               | rmationen                            | Zahlu                                                                                  | ingsverkehr                                                                                      |
|-------------------------|--------------------------------------|----------------------------------------------------------------------------------------|--------------------------------------------------------------------------------------------------|
| Umsätze<br>aller Konten | Umsätze<br>summiert •                | Salden                                                                                 | Vormerk                                                                                          |
|                         | Kontoin                              | formatio                                                                               | onen                                                                                             |
| en                      |                                      |                                                                                        | ×                                                                                                |
| sätze pro Kont          | to                                   |                                                                                        |                                                                                                  |
|                         |                                      |                                                                                        |                                                                                                  |
|                         |                                      |                                                                                        |                                                                                                  |
|                         | Kontoinfo<br>Umsätze<br>aller Konten | Kontoinformationen<br>Umsätze<br>aller Konten summiert –<br>Kontoin<br>sätze pro Konto | Kontoinformationen Zahlu<br>Umsätze Umsätze Salden<br>aller Konten summiert –<br>Kontoinformatio |

#### Löschen

Um Anwendungen aus der Favoritenleiste zu entfernen, klicken Sie mit der rechten Maustaste auf die zu löschenden Anwendungen und anschließend auf "Entfernen"

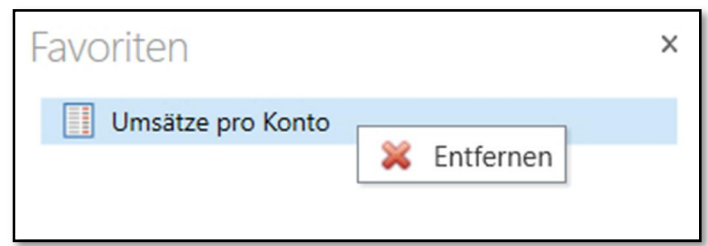

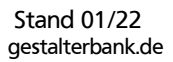

## Profi Cash – Kurzanleitung

#### <u>Umsatzabruf</u>

1. Um die Umsätze zu aktualisieren, öffnen Sie den Reiter

"Datentransfer" und anschließend "Datenübertragung durchführen"

| <b>11</b> =        |                                    |                                 |                                 |                                   |                       |                                  |                       |                           | Profi             | cash                          |
|--------------------|------------------------------------|---------------------------------|---------------------------------|-----------------------------------|-----------------------|----------------------------------|-----------------------|---------------------------|-------------------|-------------------------------|
| 目-                 | Kontoinformati                     | onen Zahlungsv                  | erkehr Ausla                    | ndszahlungsverke                  | hr Dater              | ntransfer                        | Services              | Einstellunge              | en                |                               |
|                    | Ê,                                 | 4                               |                                 | 2                                 | >                     | >                                |                       | 2                         | €                 |                               |
| Job<br>erstellen - | Job<br>unterschreiben <del>-</del> | Datenübertragung<br>durchführen | Datei<br>freigeben <del>-</del> | Import-/Export-<br>Beschreibungen | Import<br>ausführen - | Export<br>ausführen <del>•</del> | Rückga<br>Lastschrift | abefähige<br>en verwalten | Handy<br>aufladen | Daten Finanzgruppe<br>abrufen |
|                    | Jobs                               | Datenübertragung                | Dateifreigaben                  | Imp                               | ort / Export          |                                  |                       | S                         | onstiges          |                               |

2. Über den Button "*Rundruf"* starten Sie die Umsatzabfrage für alle in Profi Cash angelegte Konten. Folgen Sie den Anweisungen des Programms.

| 1   | Bitte die zu    | sendenden Jobs markieren       | ı                    |                        |           |      |             |      |          |                            |        |
|-----|-----------------|--------------------------------|----------------------|------------------------|-----------|------|-------------|------|----------|----------------------------|--------|
| nur | Jobs anzeigen z | zu Kontokategorie              |                      | ~                      |           |      |             |      | alle nic | ht erfolgreichen Jobs mark | kieren |
| Jo  | obs             |                                |                      |                        |           |      |             |      |          |                            |        |
|     | Ziehen Sie eine | e Spaltenüberschrift in dieser | Bereich, um nach die | eser Spalte zu gruppie | eren      |      |             |      |          |                            | Q      |
|     | Nr              | Kto-Kürzel                     | BLZ                  | KtoNr                  | Verfahren | Art  | Übertragung | ok   | Betrag   | Bankausführung             |        |
| Ŧ   | -               | n ec                           | <b>■</b> ec          | Mec                    | a oc      | n oc | -           | n ec | a ec     | -                          |        |
|     | 1               | Volksbank eG                   | 69490000             |                        | EBICS     | UMS  | 04.05.2020  |      |          |                            | $\sim$ |
|     | 2               | Volksbank eG                   | 69490000             |                        | EBICS     | PTK  | 04.05.2020  |      |          |                            |        |
| •   | •               |                                |                      |                        |           |      |             |      |          |                            |        |
|     |                 |                                |                      |                        |           |      |             |      |          |                            |        |
|     |                 |                                |                      |                        |           |      |             |      |          |                            | 4      |
|     |                 |                                |                      |                        |           |      |             |      |          |                            |        |
|     |                 |                                |                      |                        |           |      |             |      |          |                            |        |
|     |                 |                                |                      |                        |           |      |             |      |          |                            |        |
|     | Senden E        | Bearbeiten Rundruf             | Löschen/Storr        | nieren                 |           |      |             |      |          | Beer                       | nden   |

3. Im Reiter *"Kontoinformationen" sehen Sie über den Button "Umsätze pro Konto"* die aktuellen Umsätze Ihrer Konten. Im Button *"Salden"*, finden Sie einzelnen Kontostände.

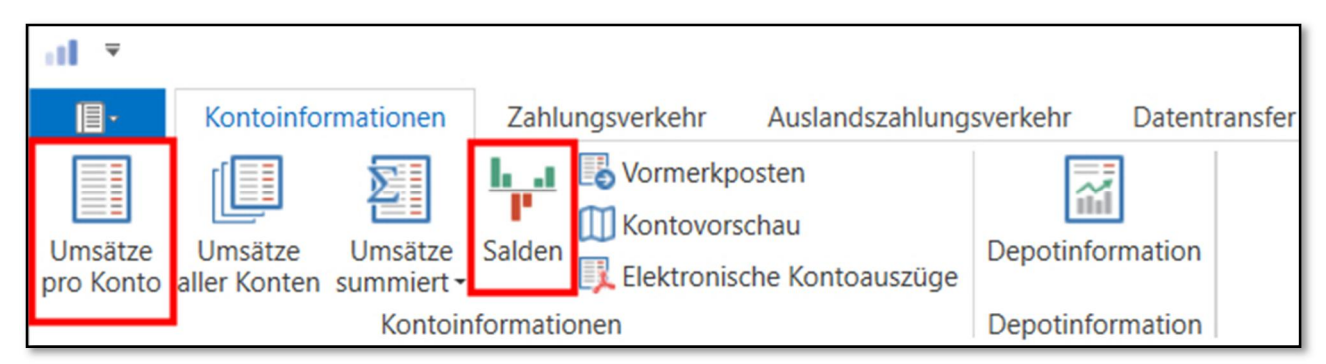

**Hinweis:** Über die Filter in der *Umsatzanzeige*, haben Sie die Möglichkeit gezielt nach Umsätzen zu suchen.

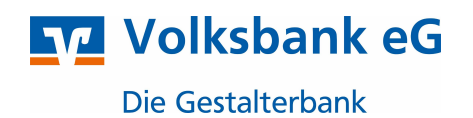

#### Vomerkposten abrufen und anzeigen

Über EBICS können auch untertägige Umsätze angezeigt werden. Diese müssen zuerst abgerufen werden. (ggf. Bankfreischaltung erforderlich!)

1. Wählen Sie im Reiter "Datentransfer" den Button "Datenübertragung durchführen".

| al =               |                         |                                 |                                 |                                   |                       |                       |                                           | Profi             | cash                          |
|--------------------|-------------------------|---------------------------------|---------------------------------|-----------------------------------|-----------------------|-----------------------|-------------------------------------------|-------------------|-------------------------------|
| 目-                 | Kontoinformati          | onen Zahlungsve                 | erkehr Ausla                    | ndszahlungsverkeł                 | nr Dater              | ntransfer             | Services Einstellung                      | en                |                               |
|                    | Ê,                      | 4                               |                                 | ₹.                                | ->                    | -                     | 2                                         | €                 |                               |
| Job<br>erstellen - | Job<br>unterschreiben - | Datenübertragung<br>durchführen | Datei<br>freigeben <del>-</del> | Import-/Export-<br>Beschreibungen | Import<br>ausführen - | Export<br>ausführen - | Rückgabefähige<br>Lastschriften verwalten | Handy<br>aufladen | Daten Finanzgruppe<br>abrufen |
|                    | Jobs                    | Datenübertragung                | Dateifreigaben                  | Imp                               | ort / Export          |                       |                                           | Sonstiges         |                               |

2. Klicken Sie auf den Job mit der Art "VMK", klicken Sie auf "*Senden*" und folgen Sie den Anweisungen der Datenübertragung.

| Nr<br>T = | Kto-Kürzel   | BLZ      | KtoNr       | Verfahren   | Art   | Ibortragung | the second second second second second second second second second second second second second second second se |        |                |  |
|-----------|--------------|----------|-------------|-------------|-------|-------------|----------------------------------------------------------------------------------------------------|--------|----------------|--|
| =         | Bac          |          |             |             | 7.4.5 | obertragung | OK                                                                                                    | Betrag | Bankausführung |  |
|           |              | D BC     | <b>■</b> BC | <b>■</b> BC | Rec   | =           | <b>■</b> BC                                                                                                    | Rec    | =              |  |
| 1         | Volksbank eG | 69490000 |             | EBICS       | UMS   | 04.05.2020  |                                                                                                    |        |                |  |
| 2         | Volksbank eG | 69490000 |             | EBICS       | PTK   | 04.05.2020  |                                                                                                    |        |                |  |
| 4         | Volksbank eG | 69490000 |             | EBICS       | VMK   | 04.05.2020  |                                                                                                    |        |                |  |
|           | Volksbank eG | 69490000 |             | EBICS       | VMK   | 04.05.2020  |                                                                                                    |        |                |  |
|           |              |          |             |             |       |             |                                                                                                    |        |                |  |

3. Nach erfolgreichem Abruf können Sie über den Reiter "*Kontoinformationen"*, die Vormerkposten öffnen.

| - <b>1</b>           |                         |                                  |          |                        |                            |            |            |               |
|----------------------|-------------------------|----------------------------------|----------|------------------------|----------------------------|------------|------------|---------------|
| <b>I</b> -           | Kontoinforr             | mationen                         | Zahlu    | ungsverkehr            | Auslar                     | ndszahlung | sverkehr   | Datentransfer |
| Umsätze<br>pro Konto | Umsätze<br>aller Konten | Umsätze<br>summiert <del>-</del> | Salden   | Vormerkpo<br>Kontovors | osten<br>schau<br>che Kont | toauszüge  | Depotinfor | mation        |
|                      |                         | Kontoin                          | formatio | onen                   |                            |            | Depotinfor | mation        |

4. Wählen Sie im Feld "Kontobezeichnung" das gewünschte Konto aus.

| Dashboard ×    | Datenübertra    | gung dure                   | hführen × Vorme       | erkposten ×            |          |              |                           |                                                                                    |        |         |
|----------------|-----------------|-----------------------------|-----------------------|------------------------|----------|--------------|---------------------------|------------------------------------------------------------------------------------|--------|---------|
| Kontokategorie | Konte           | enfilter au                 | swählen               | ~                      |          | Bankname     | VB Schwarzwald Baar Hegau |                                                                                    |        |         |
| Kontobezeichn  | ung Volks       | bank eG                     |                       | ~                      |          | IBAN         |                           |                                                                                    |        |         |
| Buchdatum      | von             | 05.05.2                     | 020 🐻 bis 0           | 05.05.2020 🔟           |          |              |                           |                                                                                    |        |         |
| Ziehen Sie e   | ine Spaltenüber | schrift <mark>in d</mark> i | esen Bereich, um nach | n dieser Spalte zu gru | ippieren |              |                           |                                                                                    |        | (       |
| Buchdat 🔺      | Valuta          | Auszug                      | Name                  |                        |          | Buchungstext |                           | Verwendungszweck                                                                   | Betrag | Währung |
| -              | -               | Cac.                        | ac .                  |                        |          | (ac          |                           | Dec .                                                                              | -      | Eec.    |
| 05.05.2020     | 05.05.2020      | 00000/<br>00001             | Volksbank             |                        |          | SEPA-UBERWI  | EISUNG                    | KREF+Proficash-2020-05-05T1<br>2:07:00:0163<br>OAMT+1,00<br>SVWZ+Test Profiasch 12 | -1,00  | EUR     |

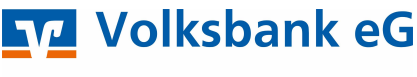

#### Zahlungsaufträge ausführen

1. Im Reiter Zahlungsverkehr finden Sie den Button "Auftrag erfassen".

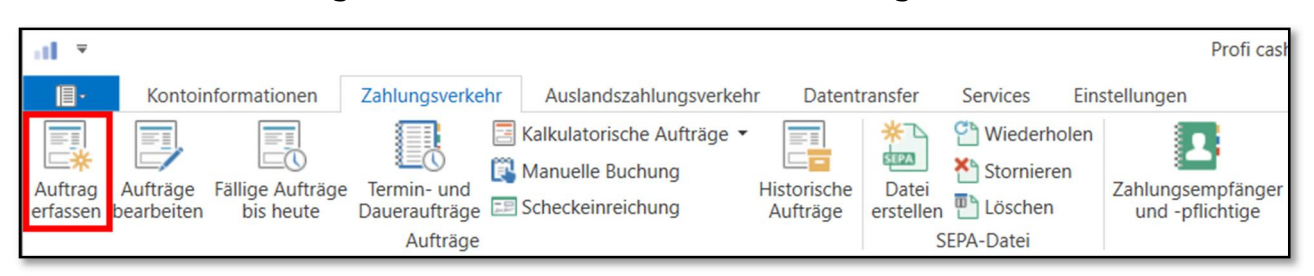

2. Befüllen Sie das die Eingabemaske mit den Ihnen vorliegenden Daten und bestätigen Sie mit "Speichern".

| Dashboard × Zahlu   | ngsauftrag anle  | egen ×              |           |          |                      |       |                        |
|---------------------|------------------|---------------------|-----------|----------|----------------------|-------|------------------------|
| Kontokategorie      | Kontenfilter aus | swählen             | ~         | •        |                      |       |                        |
| Kontobezeichnung    |                  |                     | ~         | ·        | Auftraggeber         | Volks | sbank eG ZVB-Testkunde |
| Auftragsgruppe      |                  |                     | ~         | ·        | Saldo vom 30.01.2020 | 0,00  | EUR                    |
| Auftragsart         | SEPA-Überweis    | ung 🗸               |           |          | Kreditlinie          | 0,00  | EUR                    |
|                     |                  |                     |           |          |                      |       |                        |
| Zahlungsempfänger   | Max Muste        | rmann               |           | $\sim$   |                      |       |                        |
| IBAN                | DE3469490        | 0000001234567       |           | ~        |                      |       |                        |
| BIC                 | GENODE61         | VS1                 |           |          |                      |       |                        |
| Kreditinstitut      | VB Schwarz       | wald Baar Hegau     |           |          |                      |       |                        |
| Brutto              |                  | 5,00                | ← EUR     |          |                      |       |                        |
| Skonto % / abs      | 0,00 🗸           | 0,00                | ← EUR     |          |                      |       |                        |
| Zahlbetrag          |                  | 5,00                | ✓ EUR     |          |                      |       |                        |
| Verwendungsschlüsse | nicht verwe      | enden               |           | $\sim$   |                      |       |                        |
| Ende-zu-Ende-Refere | nz               |                     |           | $\sim$   |                      |       |                        |
| Verwendungszweck    | Testüberwe       | isung               |           | $\sim$   |                      |       |                        |
|                     |                  |                     |           | $\sim$   |                      |       |                        |
|                     |                  |                     |           | $\sim$   |                      |       |                        |
|                     |                  |                     |           | $\sim$   |                      |       |                        |
| Turnus              | e (einmalig      | a) 🗸                |           |          |                      |       |                        |
| Fälligkeit          | 30.01.2020       | $\checkmark$        |           |          |                      |       |                        |
|                     | bankven          | waltete terminierte | Üherweisu | na       |                      |       |                        |
|                     |                  |                     | Samr      | nelrechr | nung Massenaufträge  | e     | Speichern Beenden      |

- 3. Haben Sie mehrere Überweisungen, wiederholen Sie Schritt 2 bis alle Aufträge erfasst sind. Danach schließen Sie das Fenster mit *"Beenden"*
- 4. Im Reiter "Datentransfer" finden sie den Button "Job erstellen" mit dem Unterpunkt "EBICS-Job erstellen". Mit der Anwendung "Zahlungsverkehr senden" bereiten Sie die Zahlungen zum Versand vor.

| al 7               |                         |                                 |                      |                                   |                       |                       |                      |                            | Profi             | cash                          |
|--------------------|-------------------------|---------------------------------|----------------------|-----------------------------------|-----------------------|-----------------------|----------------------|----------------------------|-------------------|-------------------------------|
| IB-                | Kontoinformati          | onen Zahlungsv                  | erkehr Ausla         | ndszahlungsverkel                 | hr Dater              | ntransfer             | Services             | Einstellunge               | en i              |                               |
| <b>L</b>           | Ĺ,                      | F                               |                      | 2                                 | >                     | >                     | [                    | 2                          | €                 |                               |
| Job<br>erstellen • | Job<br>unterschreiben • | Datenübertragung<br>durchführen | Datei<br>freigeben • | Import-/Export-<br>Beschreibungen | Import<br>ausführen • | Export<br>ausführen • | Rückg<br>Lastschrift | abefähige<br>ten verwalten | Handy<br>aufladen | Daten Finanzgruppe<br>abrufen |
|                    | Jobs                    | Datenübertragung                | Dateifreigaben       | Imp                               | ort / Export          |                       |                      | S                          | onstiges          |                               |
| EBICS-Job          | erstellen               |                                 |                      |                                   |                       |                       |                      |                            |                   |                               |
| [ Zahlun           | gsverkehr senden        |                                 |                      |                                   |                       |                       |                      |                            |                   |                               |
| 🔁 Auslan           | dszahlungsverkehr       | senden                          |                      |                                   |                       |                       |                      |                            |                   |                               |
| 📴 Umsätz           | ze abholen              |                                 |                      |                                   |                       |                       |                      |                            |                   |                               |

🗖 Volksbank eG

**Die Gestalterbank** 

5. Im Fenster "*ZV-Job für HBCI erstellen"* sind die Konten mit fälligen Zahlungen automatisch markiert. Klicken Sie auf *"ZV-Job erstellen"* 

| WITCHIGH SWUIT                                                                                    |                                                                  |                          |                               |            |   |
|---------------------------------------------------------------------------------------------------|------------------------------------------------------------------|--------------------------|-------------------------------|------------|---|
| Ziehen Sie eine Spaltenübersch                                                                    | rift in diesen Bereich, um nach dieser Spalte                    | zu gruppieren            |                               |            | a |
| Bankleitzahl                                                                                      | Kontonummer                                                      | Kontobezeichnung         | nächste Fälligkeit            | BPD-Kürzel |   |
| T BC                                                                                              | 0sc                                                              | ∎ac                      | -                             | ∎ ac       |   |
| 69490000                                                                                          |                                                                  | Volksbank eG             | 04.05.2020                    | Volksbank  |   |
| orgaben                                                                                           |                                                                  |                          | Sortierung der Aufträge nach  |            |   |
| ) nur Überweisungen                                                                               |                                                                  |                          | Nummer                        |            |   |
| nur Lastschriften                                                                                 |                                                                  |                          | Kontobezeichnung Auftraggeber |            |   |
| Überweisungen und Lastschri                                                                       | ften                                                             |                          | Name Zempf. / Zpfl.           |            |   |
|                                                                                                   |                                                                  |                          | O BLZ/Ktonr. Zempf. / Zpfl.   |            |   |
|                                                                                                   |                                                                  |                          | Nettobetrag                   |            |   |
| als Finzelaufträge versenden                                                                      |                                                                  |                          | C FRIVILLA IN                 |            |   |
| als Einzelaufträge versenden                                                                      |                                                                  |                          |                               |            |   |
| als Einzelaufträge versenden<br>nicht mehrere Konten in eine                                      | n Job zusammenfassen                                             |                          |                               |            |   |
| als Einzelaufträge versenden<br>nicht mehrere Konten in einer<br>is Fälligkeitsdatum 04.05.20 bzv | n Job zusammenfassen<br>v. bei SEPA-Lastschriften bis Versanddat | um 09.05.20 04.05.2020 📾 | U ralligkeit                  |            |   |

<u>Hinweis:</u> Mit der Checkbox *"manuell verteilen"* haben Sie die Möglichkeit, in der Joberstellung das Auftraggeberkonto der einzelnen Überweisungen nachträglich zu ändern. Anhand der *Checkbox "als Einzelaufträge versenden"* können sie die erfassten Zahlungen anstatt als Sammler, als Einzelaufträge versenden. Über *"Ausführungsdatum bei der Bank"* können Sie die Aufträge terminieren!

6. Es werden Ihnen die fälligen Aufträge zur Kontrolle angezeigt. Können alle Zahlungen ausgeführt werden, klicken Sie auf den Button *"Erstellen"* 

| l.                      |                              |                                  | Ü         | bersicht f | ällige Aufträge  |     |        |     |                          |           |
|-------------------------|------------------------------|----------------------------------|-----------|------------|------------------|-----|--------|-----|--------------------------|-----------|
| Liste der fälligen Auft | räge                         |                                  |           |            |                  |     |        |     |                          |           |
| Ziehen Sie eine Spalt   | enüberschrift in diesen Bere | eich, um nach dieser Spalte zu g | ruppieren |            |                  |     |        |     |                          | Q         |
| Auftraggeber            | fällig                       | Zpfl. / Zempf.                   | BLZ       |            | Verwendungszweck |     | Betrag |     | Art                      |           |
| T BC                    | =                            | R BC                             | =         |            | Rec              | =   |        | 18C | Bec                      |           |
|                         | 30.01.2020                   | Max Mustermann                   | 69490000  |            | Testüberweisung  |     | 5,00   | EUR | SÜ                       | ^         |
| Überweisungen           | 1                            |                                  | Betrag    | 5,00       |                  | EUR |        |     |                          | •         |
| astschriften            | 0                            |                                  | Betrag    | 0,00       |                  | EUR |        |     | markierte Aufträge nicht | ausführer |
|                         |                              |                                  |           |            |                  |     |        |     | Erstellen Ab             | brechen   |

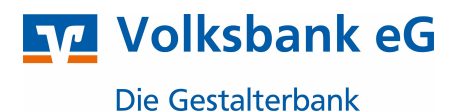

7. Mit dem Button "Datenübertragung durchführen" rufen Sie das Datenübertragungsfenster auf.

| al  | ₹               |                                    |                                 |                                 |                                   |                       |                       |                      |                            | Profi             | cash                          |
|-----|-----------------|------------------------------------|---------------------------------|---------------------------------|-----------------------------------|-----------------------|-----------------------|----------------------|----------------------------|-------------------|-------------------------------|
|     | 目-              | Kontoinformatio                    | onen Zahlungsv                  | erkehr Ausla                    | ndszahlungsverkel                 | hr Dater              | ntransfer             | Services             | Einstellunge               | n                 |                               |
|     |                 | Ê,                                 | +                               |                                 | ₹.                                | >                     | >                     |                      | 2                          | €                 |                               |
| ers | Job<br>tellen - | Job<br>unterschreiben <del>-</del> | Datenübertragung<br>durchführen | Datei<br>freigeben <del>•</del> | Import-/Export-<br>Beschreibungen | Import<br>ausführen - | Export<br>ausführen - | Rückg<br>Lastschrift | abefähige<br>ten verwalten | Handy<br>aufladen | Daten Finanzgruppe<br>abrufen |
|     |                 | Jobs                               | Datenübertragung                | Dateifreigaben                  | Imp                               | ort / Export          |                       |                      | Se                         | onstiges          |                               |

8. Die auszuführenden Zahlungen tragen in der Spalte "Art" das Kennzeichen "ZV". Außerdem wird in der Spalte "Betrag" der Gesamtbetrag der auszuführenden Zahlungen angezeigt. Mit "senden" übertragen Sie die Zahlungen an die Bank.

| Bitte die zu       | sendenden Jobs markieren       | 1                   |                        |           |      |             |      |             |                        |        |
|--------------------|--------------------------------|---------------------|------------------------|-----------|------|-------------|------|-------------|------------------------|--------|
| ur Jobs anzeigen z | u Kontokategorie               |                     | ~                      |           |      |             |      | alle nicht  | erfolgreichen Jobs mar | kieren |
| Jobs               |                                |                     |                        |           |      |             |      |             |                        |        |
| Ziehen Sie eine    | e Spaltenüberschrift in diesen | Bereich, um nach di | eser Spalte zu gruppie | eren      |      |             |      |             |                        | Q      |
| Nr                 | Kto-Kürzel                     | BLZ                 | KtoNr                  | Verfahren | Art  | Übertragung | ok   | Betrag      | Bankausführung         |        |
| T -                | () ec                          | ac.                 | [] ec                  | ac.       | n oc | -           | noc. | () oc       | -                      |        |
| 1                  | Volksbank eG                   | 69490000            |                        | EBICS     | UMS  | 04.05.2020  |      |             |                        | ~      |
| 2                  | Volksbank eG                   | 69490000            |                        | EBICS     | PTK  | 04.05.2020  |      |             |                        |        |
| ▶ 3                | Volksbank eG 909.              | 69490000            |                        | EBICS 0   | ZV   | 04.05.2020  |      | SÜ 5,00 EUR |                        |        |
|                    |                                |                     |                        |           |      |             |      |             |                        | ~      |
| Sandan             | Pasthaitan Pundruf             | Löschen /Stor       | nioran                 |           |      |             |      |             | Rec                    | ndan   |

9. Es öffnet sich ein neues Fenster. Folgen Sie hier den weiteren Anweisungen von Profi Cash.

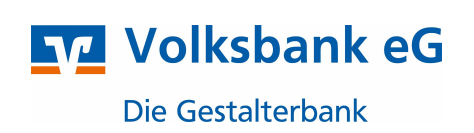

#### Zahlungs-Dateien (XML) einlesen und übertragen

1. Im Reiter *"Datentransfer"* finden sie den Button *"Job erstellen"* mit dem Unterpunkt "EBICS-Job für externe Datei erstellen". Mit der Anwendung "Externe SEPA-XML-Datei senden", starten Sie den Einlesevorgang

| al 🔻                          |                                    |                                 |                      |                                   |                       |                       |                       |                           | Profi             | cash                          |
|-------------------------------|------------------------------------|---------------------------------|----------------------|-----------------------------------|-----------------------|-----------------------|-----------------------|---------------------------|-------------------|-------------------------------|
|                               | Kontoinformati                     | onen Zahlungsv                  | erkehr Ausla         | ndszahlungsverkeł                 | nr Dater              | ntransfer             | Services              | Einstellunge              | en                |                               |
| Ê,                            | Ê,                                 | F                               |                      | ₹.                                | >                     | >                     |                       | 2                         | €                 |                               |
| Job<br>erstellen <del>•</del> | Job<br>unterschreiben <del>-</del> | Datenübertragung<br>durchführen | Datei<br>freigeben • | Import-/Export-<br>Beschreibungen | Import<br>ausführen • | Export<br>ausführen - | Rückga<br>Lastschrift | abefähige<br>en verwalten | Handy<br>aufladen | Daten Finanzgruppe<br>abrufen |
|                               | Jobs                               | Datenübertragung                | Dateifreigaben       | Imp                               | ort / Export          |                       |                       | S                         | onstiges          |                               |
| EBICS-Job                     | für externe Date                   | i erstellen                     |                      |                                   |                       |                       |                       |                           |                   |                               |
| 🗊 Externe                     | SEPA-XML-Datei                     | senden                          |                      |                                   |                       |                       |                       |                           |                   |                               |
| [ Externe                     | DTAZV-Datei send                   | den                             |                      |                                   |                       |                       |                       |                           |                   |                               |
| 🙀 Datei S                     | enden/Holen                        |                                 |                      |                                   |                       |                       |                       |                           |                   |                               |

2. Im folgenden Fenster klicken Sie auf "Öffnen", um das Dateiverzeichnis zu öffnen und die einzulesende Datei auszuwählen.

| al 👘 |                                                                       | ZV                                    | -Job für EBICS aus externer SEPA-X | ML-Datei erstellen |                  | ×         |
|------|-----------------------------------------------------------------------|---------------------------------------|------------------------------------|--------------------|------------------|-----------|
| Ĺ    | Bitte die Auftraggeberbank auswäl                                     | nlen (Kontonummer ist unerheblich     | ז):                                |                    |                  |           |
| Ко   | ntenauswahl                                                           |                                       |                                    |                    |                  |           |
|      | Ziehen Sie eine Spaltenüberschrift in die                             | esen Bereich, um nach dieser Spalte z | u gruppieren                       |                    |                  | Q         |
|      | Bankleitzahl                                                          | Kontonummer <sup>9</sup>              | Kontobezeichnung                   | nächste Fälligkeit | BPD-Kürzel       |           |
| т    | BC                                                                    | ∎ec                                   | <b>⊡</b> BC                        | =                  | ∎ec              |           |
|      | 69490000                                                              |                                       | Volksbank eG                       |                    | Volksbank        | ^         |
| Date | C\PROFICASH12_02\DATEN\SEPA.X                                         | (ML                                   |                                    |                    |                  | Öffnen    |
| Au   | als Einzelaufträge versenden<br>sführungsdatum der Aufträge<br>ändern |                                       |                                    |                    |                  |           |
|      | hne Historie                                                          |                                       |                                    |                    | ZV-Job erstellen | Schließen |

Hinweis: Mit der Checkbox *"als Einzelaufträge versenden"* können Sie die Datei als einzelne Zahlungen versenden. Das Ausführungsdatum der Zahlungsdatei lässt sich über die Checkbox Ausführungsdatum der Aufträge *"ändern"* anpassen. Durch anhaken der Checkbox *"ohne Historie"* werden die Sammelzahlungen nicht in der Historie einzeln dargestellt.

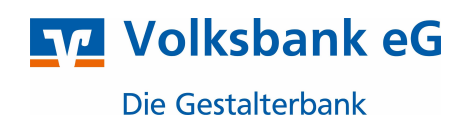

- 3. Danach schließen Sie das Einlesen der Datei mit "ZV-Job erstellen" ab.
- 4. Um die Datei zur Bank zu übertragen, klicken Sie im Reiter "Datentransfer", den Button "Datenübertragung durchführen".

| ſ | al E               |                                    |                                 |                                 |                                   |                                  |                       |                       |                           | Profi             | cash                          |
|---|--------------------|------------------------------------|---------------------------------|---------------------------------|-----------------------------------|----------------------------------|-----------------------|-----------------------|---------------------------|-------------------|-------------------------------|
|   | III                | Kontoinformati                     | onen Zahlungsve                 | erkehr Ausla                    | ndszahlungsverkel                 | nr Dater                         | ntransfer             | Services              | Einstellunge              | n                 |                               |
|   | <b>[</b> ]         | Ê,                                 | *                               |                                 | <b>₹</b> ₀                        | >                                | >                     |                       | 2                         | €                 |                               |
|   | Job<br>erstellen - | Job<br>unterschreiben <del>-</del> | Datenübertragung<br>durchführen | Datei<br>freigeben <del>•</del> | Import-/Export-<br>Beschreibungen | Import<br>ausführen <del>•</del> | Export<br>ausführen - | Rückga<br>Lastschrift | abefähige<br>en verwalten | Handy<br>aufladen | Daten Finanzgruppe<br>abrufen |
| l |                    | Jobs                               | Datenübertragung                | Dateifreigaben                  | Imp                               | ort / Export                     |                       | ]                     | S                         | onstiges          |                               |

5. Die eingelesene XML-Datei trägt in der Spalte "Art" das Kennzeichen "ZVe". Markieren Sie diesen Job und klicken Sie auf *"Senden".* 

| 10             |                               |                       | (                      |           |      |             |      |              | -              |
|----------------|-------------------------------|-----------------------|------------------------|-----------|------|-------------|------|--------------|----------------|
| əs             |                               |                       |                        |           |      |             |      |              |                |
| Ziehen Sie ein | e Spaltenüberschrift in diese | n Bereich, um nach di | eser Spalte zu gruppie | ren       |      |             |      |              |                |
| Nr             | Kto-Kürzel                    | BLZ                   | KtoNr                  | Verfahren | Art  | Übertragung | ok   | Betrag       | Bankausführung |
| -              | E ac                          | E ac                  | E ac                   | T ac      | E ac | =           | E ac | Mac          | -              |
| 1              | Volksbank eG                  | 69490000              |                        | EBICS     | UMS  | 06.05.2020  | +    |              |                |
| 2              | Volksbank eG                  | 69490000              |                        | EBICS     | PTK  | 04.05.2020  |      |              |                |
| 4              | Volksbank eG                  | 69490000              |                        | EBICS     | VMK  | 05.05.2020  | +    |              |                |
|                | Mallushands of                | 69490000              |                        | FBICS 0   | ZVe  | 05.05.2020  |      | SÜ 10,00 EUR |                |

6. Es öffnet sich ein neues Fenster. Folgen Sie hier den weiteren Anweisungen von Profi Cash.

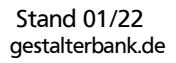

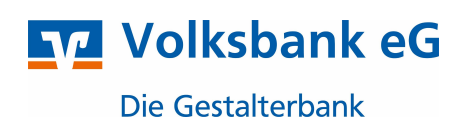

#### **EBICS-Freigabe einer SRZ-Datei (ServiceRechenZentrum)**

1. Um die Zahlungsfreigabe einer SRZ-Datei, z. B. vom Datev-Rechenzentrum, durchzuführen, öffnen Sie den Reiter "*Datentransfer"*, "*Datei freigeben"* und im Untermenü den Button "*VEU-Verwaltung über EBICS"*.

| al =               |                                    |                                 |                                 |                                   |                       |                                  |                     |                            | Profi             | cash                          |
|--------------------|------------------------------------|---------------------------------|---------------------------------|-----------------------------------|-----------------------|----------------------------------|---------------------|----------------------------|-------------------|-------------------------------|
|                    | Kontoinformati                     | onen Zahlungsv                  | erkehr Ausla                    | ndszahlungsverkel                 | hr Dater              | ntransfer                        | Services            | Einstellunge               | n                 |                               |
|                    | Ê,                                 | F                               |                                 | ₹.                                | >                     | -                                |                     | 2                          | €                 |                               |
| Job<br>erstellen - | Job<br>unterschreiben <del>•</del> | Datenübertragung<br>durchführen | Datei<br>freigeben <del>-</del> | Import-/Export-<br>Beschreibungen | Import<br>ausführen - | Export<br>ausführen <del>•</del> | Rückg<br>Lastschrif | abefähige<br>ten verwalten | Handy<br>aufladen | Daten Finanzgruppe<br>abrufen |
|                    | Jobs                               | Datenübertragung                | Dateifreigaben                  | Imp                               | ort / Export          |                                  |                     | S                          | onstiges          |                               |
|                    |                                    |                                 | 🕞 Freigabe Z                    | V-Datei über HBC                  | 1                     |                                  |                     |                            |                   |                               |
|                    |                                    |                                 | 🞝 VEU-Verw                      | altung über EBICS                 |                       |                                  |                     |                            |                   |                               |

2. Im folgenden Fenster wählen Sie oben die gewünschte Bank aus. Mit dem Button "VEU Übersicht abholen", rufen Sie die bereitgestellte Zahlungsdateien ab.

| 8PD-Kürzel Volksbank      | VR Schwarzweld Baar                          | legau                |                           |                    |                            |
|---------------------------|----------------------------------------------|----------------------|---------------------------|--------------------|----------------------------|
| C Obersicht               | mit Aufträgsdetals abholen (falls vorh       | inder)               |                           |                    |                            |
| 🗹 nach Auft               | ragsbearbeitung aktualisierte Übensich       | emeut abholen        |                           |                    |                            |
| Zehen Sie eine Spatiensbe | rschrift in diesen Bereich, um nach dieser S | palte zu gruppieren  |                           |                    | Q                          |
| Art u. Nammer             | gesendet am <sup>ap</sup>                    | V01                  | bisher unterschrieben von | Arzah              | Summe Aufträge             |
| r =                       | -                                            | -                    | -                         | -                  | -                          |
|                           |                                              |                      |                           |                    |                            |
| Auffrag<br>Unterschreiben | Stormeses Registration action                | en Auffräge antergen |                           | Statusprotokoll at | holen VEU Überscht abholen |

Hinweis: Mit der Checkbox *"Übersicht mit Auftragsdetails abholen"* können Sie sich nach erfolgreichem Abruf weitere Details zu der bereitgestellten Datei anzeigen lassen.

3. Nach dem erfolgreichen Abruf der bereitgestellten Datei, können Sie diese mit dem Button "*Unterschreiben"* freigeben.

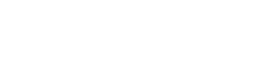

Stand 01/22

gestalterbank.de

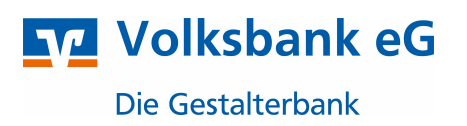

#### Zahlungsaufträge suchen

1. Um bereits getätigte Zahlungen zu suchen, gehen sie über den Reiter Zahlungsverkehr auf den Button "Historische Aufträge"

| il ₹                  | ~                      |                               |                                          |    |                                                                     |                         |                    |                                               |            | Profi cas                           |
|-----------------------|------------------------|-------------------------------|------------------------------------------|----|---------------------------------------------------------------------|-------------------------|--------------------|-----------------------------------------------|------------|-------------------------------------|
| <b>I</b> .            | Kontoir                | nformationen                  | Zahlungsverkel                           | hr | Auslandszahlungsverkeh                                              | nr Datent               | transfer           | Services                                      | Eins       | stellungen                          |
| Auftrag<br>erfassen I | Aufträge<br>bearbeiten | Fällige Aufträge<br>bis heute | Termin- und<br>Daueraufträge<br>Aufträge |    | Kalkulatorische Aufträge 🔻<br>Manuelle Buchung<br>Scheckeinreichung | Historische<br>Aufträge | Datei<br>erstellen | Wiederho<br>Storniere<br>Löschen<br>EPA-Datei | olen<br>en | Zahlungsempfänge<br>und -pflichtige |

2. Hier haben Sie die Möglichkeit anhand den gekennzeichneten Felder, die gesuchten Aufträgen zu Filtern.

| Dashboard × Historische Aufträge × |                                                                                                    |                |              |             |         |     |         |  |  |  |  |
|------------------------------------|----------------------------------------------------------------------------------------------------|----------------|--------------|-------------|---------|-----|---------|--|--|--|--|
| Ausführungsdatum von               | 30.04.2020 🐻 bis                                                                                               | 30.04.2020 🔟 🗸 | Aktuell 2018 | 2019 2020 J | F M A M | JJA | 5 0 N D |  |  |  |  |
| Ziehen Sie eine Spaltenüb          | Ziehen Sie eine Spaltenüberschrift in diesen Bereich, um nach dieser Spalte zu gruppieren                      |                |              |             |         |     |         |  |  |  |  |
| Ausführungsdatum 🔺                 | Ausführungsdatum 🔺 Kontobezeichnung Name Zahlungspf./-e IBAN Zahlungspf./-e Verwendungszweck Typ Turnus Betrag |                |              |             |         |     |         |  |  |  |  |
| T =                                | R BC                                                                                                    | 38C            | RBC          | 980         | 980     | BC  | =       |  |  |  |  |

Weitere Informationen finden Sie in dem Profi Cash Handbuch, welches im Programm hinterlegt ist.

Freundliche Grüße

Volksbank eG – Die Gestalterbank Abt. Electronic Banking Am Riettor 1 78048 Villingen-Schwenningen Telefon: 07721 802-4000 Telefax: 07721 802-904000

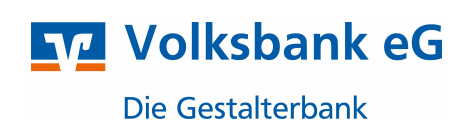